## Jak sformatować pendrive w systemie plików NTFS?

- 1. Podłączamy pendrive
- 2. Wchodzimy do Mój komputer i otwieramy okienko właściwości pendrive'a
- 3. Przechodzimy do zakładki Sprzęt
- 4. Wybieramy naszego pendrive'a z listy i klikamy Właściwości
- 5. W zakładce Zasady zaznaczamy opcję Optymalizacja wydajności
- 6. Teraz już przy formatowaniu pendrive'a możliwa będzie opcja wyboru NTFS